# Bedienungsanleitung Version: 1.0.6

Mehrkanal-Anzeigegerät

# **VarioShow**<sup>®</sup>

Typ: AD-VS 8 A1 (1 Kanal) Typ: AD-VS 8 A4 (4 Kanal) Typ: AD-VS 8 A8 (8 Kanal)

**Typ: AD-VS8A4 - S** (4 Kanal) (mit eingangsseitiger Transmitterspeisung)

**Typ: AD-VS8A4 - G** (4 Kanal) (mit galvanisch getrennten Stromeingängen)

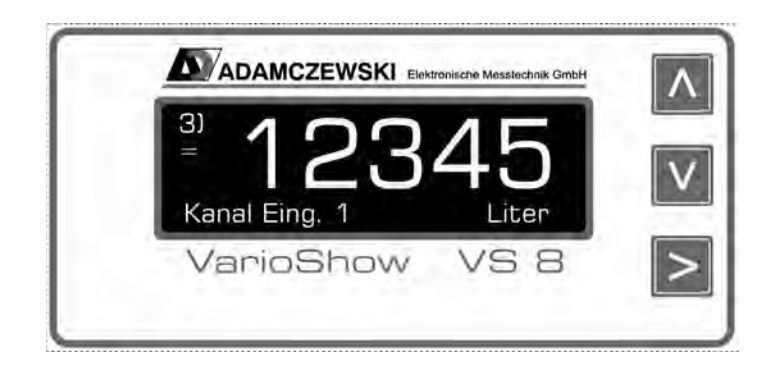

# Inhaltsverzeichnis

| Funktion und Anwendungen                                 | 3   |
|----------------------------------------------------------|-----|
| Typenschlüssel                                           | 3   |
| Technische Daten                                         | 4   |
| Inbetriebnahme                                           | 5   |
| Betrieb des Gerätes                                      | 6   |
| Anzeige und Bedienelemente                               | 6   |
| Bedienung                                                | 6   |
| Die Umschaltung der Bediensprache                        | 6   |
| Die verschiedenen Betriebsarten                          | 6   |
| Normalbetrieb                                            | 6   |
| Parametrierung                                           | 8   |
| Eingangssignalwahl                                       | 8   |
| Zählerbetrieb                                            | 8   |
| Menüführung, Parametrierung Analogmessung                | 9   |
| Menüführung, Parametrierung Zählermodus                  | .10 |
| Analogwertparameter                                      | 11  |
| Eingangssignal                                           | 11  |
| Eingang manuell                                          | 11  |
| Eingang lernen                                           | 11  |
| Skalierung                                               | 11  |
| Filter                                                   | 12  |
| Kennlinie                                                | 12  |
| Zähler                                                   | 12  |
| Tendenz                                                  | 13  |
| Funktionsparameter                                       | 13  |
| Passwort                                                 | 13  |
| Werkseinstellung (Reset)                                 | .14 |
| Anzeige (Autoscroll, Displaybeleuchtung, Kontrast)       | .14 |
| Firmwareupdate                                           | 14  |
| Anschlussschema AD-VS 8 (Ansicht von hinten)             | 15  |
| Klemmenbelegung                                          | 15  |
| Anschlussschema und Maße AD-VS8A4-S (Ansicht von hinten) | .16 |
| Klemmenbelegung                                          | 16  |
| Anschlussschema und Maße AD-VS8A4-G (Ansicht von hinten) | .17 |
| Klemmenbelegung                                          | 17  |
| Abmessungen                                              | 18  |
| Applikationen                                            | 19  |

# Funktion und Anwendungen

Der VarioShow<sup>®</sup> ist ein frei programmierbares digitales Anzeigegerät für bis zu 8 Eingangssignale. Nutzen Sie neue Gerätefunktionen (wenn verfügbar) durch regelmäßigen Firmwareupdate. Als Eingangssignale sind je Kanal sowohl Spannungen bis 10 V als auch Analogströme bis 20 mA möglich. Jeder Kanal kann separat parametriert werden und jedes Messsignal wird in einer frei definierbaren Skalierung angezeigt.

Die menügeführte und im Klartext dargestellte Parametrierebene überzeugt durch einfachen und bedienerfreundlichen Aufbau. Die Eingabe aller Kenngrößen erfolgt direkt am Gerät, ohne Hilfsmittel. Ein aktivierbares numerisches Kennwort schützt das Gerät vor unerwünschten Parameteränderungen. Durch die integrierten Funktionsbausteine wie Skalierung, Linearisierung, Tendenzanzeige, einer Auto-Scrollfunktion und dem betriebsortunabhängigen Versorgungsspannungsbereich von 20...253 V DC bzw. 50...253 V AC erfüllt der VarioShow<sup>®</sup> alle Aufgaben einer universellen, mehrkanaligen Prozessanzeige. Sämtliche Konfigurationsdaten können auch über einen PC bzw. Laptop ausgelesen, modifiziert und archiviert werden.

Zusammenfassend weist der VarioShow AD-VS 8® folgende Funktionen auf:

- Je Kanal wählbarer Spannungseingang oder Stromeingang
- Jeder Kanal ist alternativ als Digitalzähler konfigurierbar, Zählerstand als auch Vorteiler separat einstellbar
- Bis zu 4 Kanälen galvanisch getrennte Stromeingänge oder Transmitterspeisung (Option -G, -S)
- Eingrenzen des Messbereiches (Lupe)
- Frei definierbare skalierte Anzeige über verschiedene Anzeigemodi
- Anzeige des gemessenen Analogwertes
- Parametrierung einer Tendenzanzeige je Kanal
- Linearisierte Darstellung über 24 x/y-Punkte
- Schleppzeigerfunktion je Kanal (Min- / Maxwertspeicher)
- Wählbare Quasianaloganzeige über Schrägbalken
- Aktivierbare Teilnahme an Auto-Scrolltechnik, für jeden einzelnen Anzeigekanal (bei mehrkanaligem Betrieb)
- Hintergrundbeleuchtete graue LCD-Anzeige mit hohem Kontrastwert und Abschaltautomatik
- Verriegelung der Parametrierung über Kennwort
- Speicherung aller eingestellten Parameter
- Zustandsspeicherung der Betriebsanzeige für Netzwiederkehr nach Netzausfall
- PC-Schnittstelle (erfordert spezielles Interfacekabel, nicht im Lieferumfang), kostenlose Parametriersoftware
- Bediensprache in deutsch, englisch und französisch (am Gerät einstellbar)

# Typenschlüssel

# Bitte beachten Sie, dass in dieser Betriebsanleitung alle möglichen Geräteeigenschaften aufgeführt sind, auch die, die Ihre Geräteausführung eventuell nicht aufweist.

Es sind folgende Gerätevarianten lieferbar:

| Тур        | Hardware                                                                                                    |
|------------|----------------------------------------------------------------------------------------------------|
| AD-VS8A1   | 1 Analogeingang: Strom (bis 20 mA) oder Spannung (bis 10V) frei wählbar                                                                                        |
| AD-VS8A4   | 4 Analogeingänge: je Kanal Strom (bis 20 mA) oder Spannung (bis 10V) frei wählbar                                                                              |
| AD-VS8A8   | 8 Analogeingänge: je Kanal Strom (bis 20 mA) oder Spannung (bis 10V) frei wählbar                                                                              |
| AD-VS8A4–S | 4 Analogeingänge: je Kanal Strom (bis 20 mA) oder Spannung (bis 10V) frei wählbar,<br>mit 4 separate Transmitterspeisequellen <b>ohne galvanische Trennung</b> |
| AD-VS8A4–G | 4 Analogeingänge: je Kanal Strom (bis 20 mA) oder Spannung (bis 10V) frei wählbar,<br>und galvanisch getrennte Stromeingänge!                                  |

| Bauform                                                                                        | Schalttafelgehäuse nach DIN 43 70<br>Maße (B x H x T)<br>Montage<br>Schalttafelausschnitt: 92 x 44 mm,<br>Gewicht                                                                                                    | 0 für Frontrahmen 48 x 96 mm<br>91,5 x 43 x 131 mm<br>durch 2 Haltebügel<br>Schalttafelstärke: 1,5 bis 10 mm<br>ca. 230 g   |
|------------------------------------------------------------------------------------------------|----------------------------------------------------------------------------------------------------|----------------------------------------------------------------------------------------------------|
| Anschluss                                                                                      | Klemmenquerschnitt 2,5 mm <sup>2</sup> für I                                                                                                    | Netzklemme, alle anderen 1,5 mm²                                                                                            |
| Umgebungsbedingungen                                                                           | Zulässige Umgebungstemperatur<br>Lager und Transport                                                                                                    | 0+50°C<br>-30°C +80°C (keine Betauung)                                                                                      |
| Elektrische Schutzmaßnahmen                                                                    | Schutzklasse<br>Schutzart                                                                                                    | II<br>Frontseite IP 65, Klemmen IP 20                                                                                       |
| <b>Versorgungsspannung</b><br>Klemme 31, 32                                                    | Weitbereichsnetzteil<br>Leistungsaufnahme<br>mit Transmitterspeisung (VS8A4-S)                                                                                                    | 20253 V DC bzw. 50253 V AC<br>max. 1,2 W bzw. 3,0 VA<br>5 W bzw. 7 VA                                                       |
| Transmitterversorgung (VS8A4-S)                                                                | 2017 V (bei 420 mA), interne Sti                                                                                                    | ombegrenzung ab 25 mA                                                                                                    |
| Messeingänge<br>Zählermodus                                                                    | Auflösung, Genauigkeit<br>Spannung, Frequenz<br>Kurvenform, Tastverhältnis                                                                                                    | 10 bit, 0,2 %<br>max. 30 V, max. 2 Hz<br>beliebig, 50 %                                                                     |
| Analogspannung<br>Analogstrom                                                                  | Nennwert, Ri<br>Nennwert, Ri                                                                                                    | 10 V, 100 kOhm<br>20 mA, 121 Ohm<br>(AD-VS8A4-G: ca. 230 Ohm)                                                               |
| Kanaltrennung / Prüfspannung                                                                   | nur Stromeingänge VS8A4-G                                                                                                    | 500 V AC für eine Minute                                                                                                    |
| Funktionen je Kanal                                                                            | Anzeige des gemessenes Analogwe<br>Anzeige der skalierten Messgröße a<br>Zählerstandsanzeige (alternativ, 6-s<br>Anzeige der skalierten Größe als Qu<br>Anzeige einer Messtendenz<br>Anzeige der Kanalbezeichnung und<br>Anzeige der Min- und Maxwerte<br>Messwertlinearisierung (über 24 x/y<br>Filterfunktionen | ertes<br>Ils Zahlenwert (hohe Ziffern)<br>tellig, voreinstellbar)<br>uasianalogbalken<br>der Skalierungseinheit<br>-Punkte) |
| Anzeige                                                                                        | Grafik-LCD, hintergrundbeleuchtet,<br>Digitalanzeige<br>Skalierungseinheit                                                                                                    | grau, 122 x 32 Pixel<br>5- bzw. 6-stellig, frei konfigurierbar<br>aus Liste frei wählbar                                    |
| Normen<br>EMV<br>Fachgrundnorm/Produktfamiliennorm<br>Störaussendung<br>Elektrische Sicherheit | DIN EN 61326<br>DIN EN 55011, CISPR11 Klasse B<br>DIN EN 61010-1                                                                                                    |                                                                                                    |

**Technische Daten** 

# Inbetriebnahme

Schalten Sie vor jeglichen Anschlussarbeiten die Spannungsversorgung aus.

Achten Sie beim Einbau auf hinreichenden Berührungsschutz der Anschlüsse.

Die Stromversorgung sowie die Messeingänge sind mit geeignetem Überspannungsschutz zu versehen.

Alle Anschlüsse sind vor elektrostatischer Entladung zu schützen.

Dieses Gerät ist gemäß DIN EN 61010-1 (Sicherheitsbestimmungen für elektrische Mess-, Steuer-, Regel- und Laborgeräte) gebaut, geprüft und hat das Werk in sicherheitstechnisch einwandfreiem Zustand verlassen.

Um diesen Zustand zu erhalten und einen gefahrlosen Betrieb sicherzustellen, muss der Anwender die Hinweise beachten, die in dieser Betriebsanleitung enthalten sind.

Die Inbetriebnahme muss durch hinreichend fachkundiges Personal erfolgen. Anschluss- und Wartungsarbeiten dürfen nur bei abgeschalteter Stromversorgung vorgenommen werden.

Das Gerät entspricht der Schutzklasse II für ortsfesten Anschluss. Die Verbindung zwischen einem eventuell vorhandenen Schutzleiteranschluss und einem Schutzleiter ist vor jeglichen anderen Verbindungen herzustellen. Das Gerät wird einbaufertig geliefert. Es braucht weder zum Anschluss noch zur Eingabe der Kennwerte geöffnet werden.

Der Einbau ist in jeder Lage zulässig, jedoch nicht in unmittelbarer Nähe starker Störquellen. Das Anzeigegerät ist zum Einbau in trockenen Räumen, z.B. in Schalttafeln, Gestellen oder Schränken vorgesehen.

Die Mehrkanal-Anzeigegeräte "VarioShow<sup>®</sup>" müssen außerhalb explosionsgefährdeter Bereiche montiert werden!

Die Schnittstelle ist potenzialmäßig mit den Eingängen verbunden. Um Fehlfunktionen des Gerätes zu vermeiden, darf der PC, mit dem das Gerät parametriert wird, keine galvanische Verbindung zu den Eingangssignalen haben! Verwenden Sie nur den originalen Schnittstellenkonverter des Geräteherstellers!

# Betrieb des Gerätes

#### **Anzeige und Bedienelemente**

Das Gerät besitzt zur Bedienung drei Kurzhubtasten, die unter der Folie verborgen sind und zur Anzeige des Messwertes und der Parameter ein Grafikdisplay mit Hintergrundbeleuchtung.

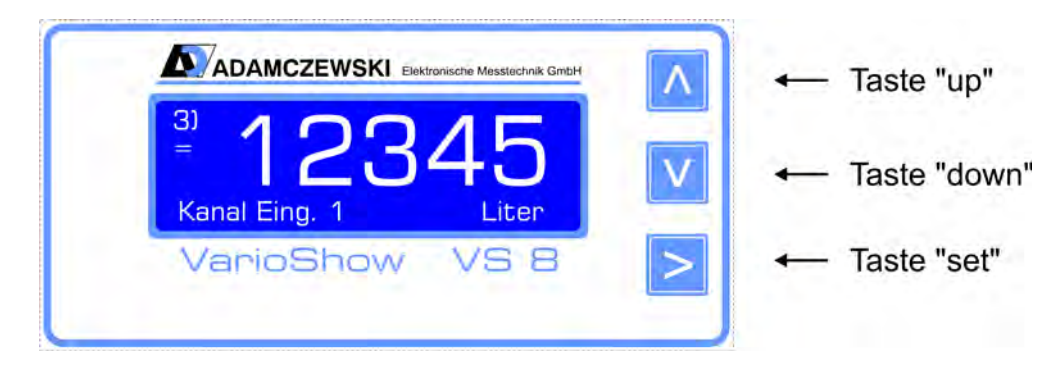

## Bedienung

Das Gerät kann vollständig über die drei Tasten "up", "down" und "set" parametriert und eingestellt werden. Die Tasten haben dabei in Abhängigkeit des aktuellen Betriebsmodus folgende Funktionen:

| Taste  | Funktion                                                                                                    |
|--------|----------------------------------------------------------------------------------------------------|
| "up"   | Im Normalbetrieb wechselt man mit dieser Taste die Kanäle. Jeder Kanal wird in demselben Anzeige-<br>modus angezeigt (also z.B. alle in Großzahl oder alle Schleppzeiger etc.) Die Gerätefunktion wird dadurch<br>nicht beeinflusst. Im Parametriermodus kann mit dieser Taste ein Menüeintrag oder Listenelement<br>ausgewählt oder eine Zahl editiert werden. Drückt man im Normalbetrieb diese Taste länger als ca.3-<br>Sekunden, wird der Auto-Scrollbetrieb aufgenommen. Die Kanalansicht wechselt alle<br>"n"-Sekunden zum nächsten Kanal (n = einstellbar von 1-31 Sekunden. Werkseinstellung = 5s)). |
| "down" | Wie Taste "up", nur andere Richtung                                                                                                    |
| "set"  | Durch einen kurzen Druck der "set"-Taste wechselt man in einem Kanal den jeweiligen Anzeigemodus,<br>also z.B. Quasianalogbalken, Großzahl, "echter" Messwert oder Schleppzeiger.<br>Durch einen Langtastendruck der Taste "set" (>3s) gelangt man vom Normalbetrieb in den<br>Parametriermodus und wieder zurück, wenn man vorzeitig zurückkehren möchte, ohne den ganzen<br>Menübaum zu durchlaufen. Diese Taste hat auch die Funktion einer Bestätigungstaste für numerische<br>Eingaben oder bei der Auswahl eines Elements aus einer Liste.                                                              |

#### Die Umschaltung der Bediensprache

Der VarioShow<sup>®</sup> ist werksmäßig mit drei Sprachmodulen ausgerüstet: deutsch, englisch und französisch. Die Bediensprache wird durch einen gleichzeitigen Langtastendruck aller 3 Bedientasten durchgeführt. Die Umschaltung kann in jedem Fenster im Normalbetrieb durchgeführt werden. Eine gezielte Sprachumstelleung ist auch unter Parameterwahl  $\rightarrow$  Funktionen  $\rightarrow$  Anzeige  $\rightarrow$  Sprache möglich.

#### Die verschiedenen Betriebsarten

Das Gerät befindet sich grundsätzlich in einem der drei Betriebsmodi "Normalbetrieb", "Auto-Scroll" oder "Parametrierung". Nach dem Einschalten des Gerätes befindet sich das Gerät im Modus "Normalbetrieb". Ein aktiver "Auto-Scroll" wird nach einem Netzausfall weiter ausgeführt.

#### Normalbetrieb

Im Normalbetrieb führt das Gerät alle gemäß seinen Parametern eingestellten Funktionen aus. Mit den Tasten "up" und "down" kann man zwischen den verschiedenen Eingangskanälen umschalten. Mit einem kurzen Tastendruck auf "set" wechselt man jeweils die verschiedenen Ansichtsarten im jeweiligen Kanal.

Im Zählermodus ist nur die Standardansicht verfügbar.

Das eingestellte Skalierungskomma wird ebenfalls angezeigt.

Mittels gleichzeitigem Langtastendruck (länger als ca.3 Sekunden) "up" und "down" kann in der:

- Zähleransicht der Zähler auf Null zurückgesetzt werden.

- Schleppzeigeransicht der Min- / Max-Wert auf den aktuellen Messwert gesetzt werden.

| Ansicht        | Displaydarstellung                                                                                                    | Bemerkung                                                                                                    |
|----------------|----------------------------------------------------------------------------------------------------|----------------------------------------------------------------------------------------------------|
| Standard       | Kanalnummer Skalierter Messwert, 5 Ziffern   Tendenz 3) 5,4321   # 5,4321   # Kanal Eing. 1   Kanal wird gespeichert Anzeige Kanalbezeichnung | Nach dem Einschalten des Gerätes<br>geht es in den Normalbetrieb und<br>zeigt die Standardanzeige des<br>Gerätes an.<br>Im Zählermodus wird hier statt<br>des skalierten Messwertes<br>der sechstellige Zählerstand<br>dargestellt, während die<br>Tendenzanzeige den logischen<br>Eingangspegel signalisiert.                                       |
| Quasianalog    | Kanalnummer Messwert, skaliert<br>3) 1234,5<br>Liter Quasianalog-<br>Anzeige<br>Tendenzsymbol Physikalische Einheit                           | Im Modus "Quasianaloganzeige"<br>erscheint ein Schrägbalken,<br>der den momentanen<br>Skalierungswert darstellt.                                                                                                    |
| Schleppzeiger  | Schleppzeiger mbar<br>max 1,1045<br>min 1,0987<br>rücksetzen ? (↑ + ↓)<br>Physikalische<br>Einheit<br>min/max<br>Werte                        | Beim Gerätestart werden die<br>Min-/Max-werte auf den momentan<br>anliegenden Messwert gesetzt.<br>Um den Schleppzeiger ab einem<br>bestimmten Zeitpunkt zu starten, sind<br>die beiden Tasten "up" und "down"<br>für ca. 3 s gleichzeitig zu betätigen.<br>Die Min-/Max-werte werden dabei auf<br>auf den momentan anliegenden<br>Messwert gesetzt. |
| Eingangssignal | 3) gemessenes<br>= 12,52<br># Eingang mA                                                                                                    | In diesem Fenster wird das<br>tatsächlich gemessene<br>Eingangssignal angezeigt<br>(unskaliert).                                                                                                    |
| Messwertfehler | Messwertfehler<br>2<br>↓ ↓ ↓ Pfeilrichtung<br>enspricht<br>Messwertüber-<br>oder<br>unterschreitung.                                          | Wird ein Signal ausserhalb des<br>physikalisch eingestellten Bereiches<br>festgestellt, erscheint die Meldung<br>"Messwertfehler". Durch einen<br>beliebigen Tastendruck verschwindet<br>die Meldung, erscheint aber nach<br>3 min wieder, sofern der Fehler noch<br>ansteht.                                                                        |

# Parametrierung

In den Parametriermodus gelangt man aus dem Normalbetrieb mit einem Langtastendruck der Taste "set" (>3s). Dabei ist zu beachten, dass man zuerst im Normalbetrieb den gewünschten Kanal wählt und dann den Langtastendruck ausführt. Innerhalb der Parametrierebene ist eine Kanalumschaltung nicht möglich! Die gültige Kanalanzeige ist auch während der Parametrierung in der Anzeige (lins oben) ersichtlich. Parameterzweige mit allgemeingültigen, kanalunabhängigen Parametern enthalten keine Kanalanzeige. Geänderte Parameter werden sofort wirksam und gehen sofort in die Gerätefunktion ein. Mit einem Langtastendruck der Taste "set" (>3s) gelangt man wieder in den Normalbetrieb,

wenn man nicht den kompletten Menübaum durchlaufen möchte.

Numerische Werte als auch Zeichenfolgen werden zeichenweise mit den Tasten "up" und "down" geändert. Zeichen einer Zeichenfolge können durch dauerhaftes Betätigen einer Richtungstaste automatisch hochoder runterlaufen.

Die Anwahl der nächsten Ziffer oder des nächsten Zeichens erfolgt mittels der Taste "set".

Listenelemente werden einfach mit den Tasten "up" und "down" ausgewählt.

Die durchgeführten Änderungseinstellungen werden unter folgenden Bedingungen übernommen:

| Numerische Werte | Wenn das Menüfenster mit den Navigationstasten verlassen wird und die Werte gültig sind.<br>Beim Verlassen des Menüfenster erfolgt eine Datenprüfung. Bei Feststellung einer<br>Fehleingabe erfolgt eine Fehlermeldung: "Fehleingabe".<br>Jeder beliebige Tastendruck führt daraufhin den Bediener wieder zur letzten Eingabemaske.<br>Wird das Menü mit einem Langtastendruck der Taste "set" (>3s) beendet, gelangt man<br>wieder in den Normalbetrieb, wobei eventuell geänderte numerische Werte verworfen<br>werden. |
|------------------|----------------------------------------------------------------------------------------------------|
| Listenelemente   | Immer, wenn der Listeneintrag mit der Taste "set" bestätigt wurde. Die Taste "set" (>3s) verwirft die Auswahl und kehrt in den Normalbetrieb zurück.                                                                                                    |

ZeichenfolgenWenn das letzte Zeichen der Zeichenfolge mit der Taste "set" bestätigt wird.<br/>Wird das Menü vorher mit einem Langtastendruck der Taste "set" (>3s) beendet, gelangt<br/>man wieder in den Normalbetrieb, wobei bisherige Änderungen verworfen werden.

## Eingangssignalwahl

Bei jeder manuellen Änderung der Eingangssignalwahl werden vordefinierte Signalbereiche bzw. Schaltschwellen nach folgender Tabelle *automatisch eingerichtet:* 

| Eingangssignalwahl                 | Signalanfang / Schaltschwelle Low | Signalende / Schaltschwelle High |
|------------------------------------|-----------------------------------|----------------------------------|
| 4 - 20 mA (Stromeingangsklemme)    | 4 mA                              | 20 mA                            |
| 0 – 20 mA (Stromeingangsklemme)    | 0 mA                              | 20 mA                            |
| 0 – 10 V (Spannungseingangsklemme) | 0 V                               | 10 V                             |
| 24 V (Spannungseingangsklemme)     | 8 V                               | 9 V                              |
| NAMUR (Stromeingangsklemme)        | 1,2 mA                            | 2,1 mA                           |

# Zählerbetrieb

Jeder Analogeingangskanal kann als Impulszähler eingerichtet werden. Dazu wird je nach Eingangssignal (Strom oder Spannung) das physikalische Eingangssignal NAMUR oder 24V festgelegt.

Bei Bedarf können können die Schaltschwellen innerhalb der physikalischen Grenzen (0-20mA / 0-10V) einem beliebigen Impulsgebersignal angepasst werden.

Das Gerät erwartet aufgrund seiner passiven Eingänge aktive Eingangssignale.

Eine Speisung von externen Kontakten bzw. NAMUR-Gebern muss extern vorgenommen werden.

Die Transmitterspeisespannung des VS8A4-S kann ebenfalls zur Kontaktspeisung verwendet werden.

Die Voreinstellung des Zählers und des Eingangsvorteilers erfolgt im Menü unter:

Parameterwahl  $1/2 \rightarrow$  Analogwerte  $2/2 \rightarrow$  Zähler.

Der Menüpunkt zur Einstellung einer Kennlinie ist in dieser Betriebsart deaktiviert.

# Menüführung, Parametrierung Analogmessung

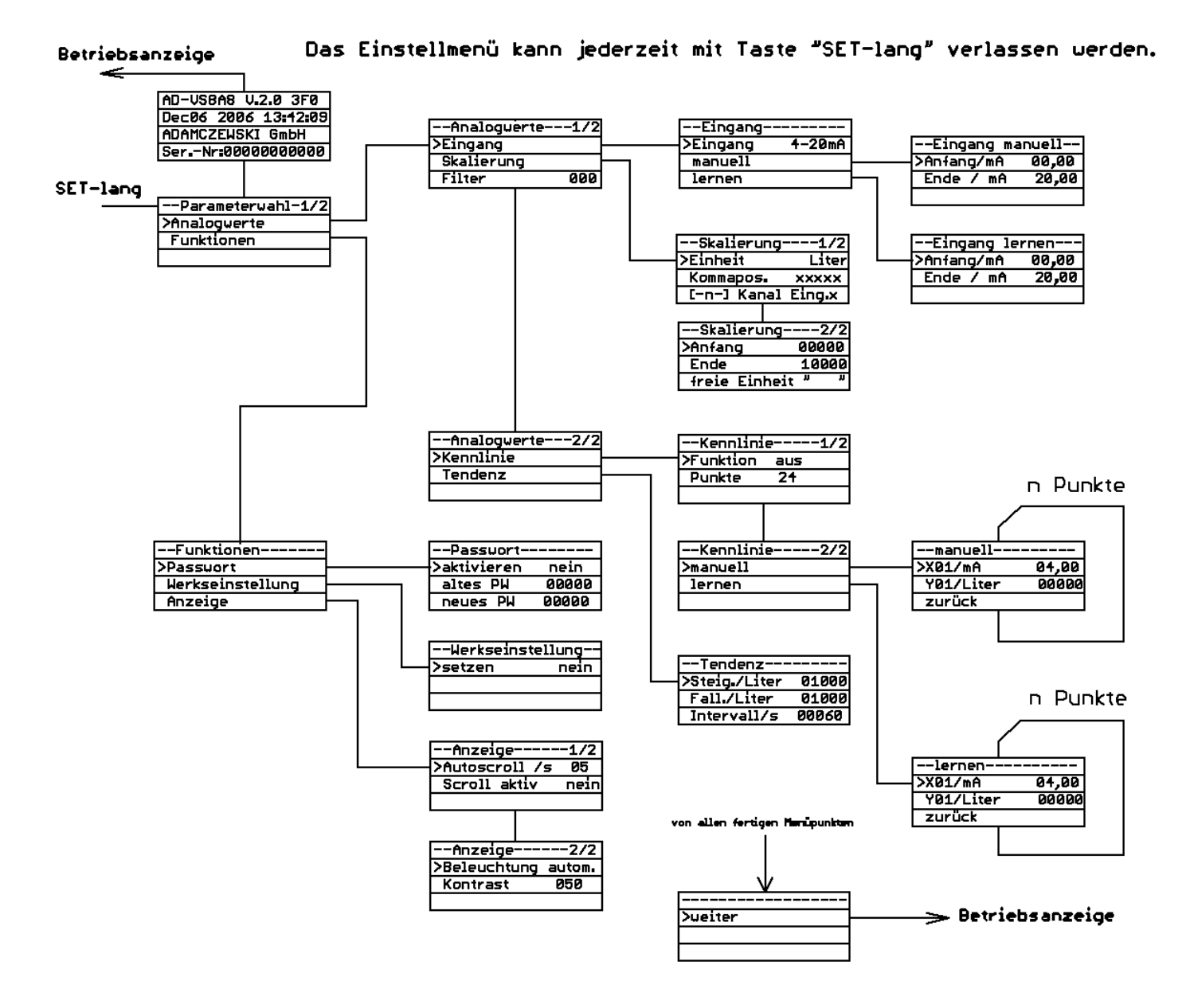

## Menüführung, Parametrierung Zählermodus

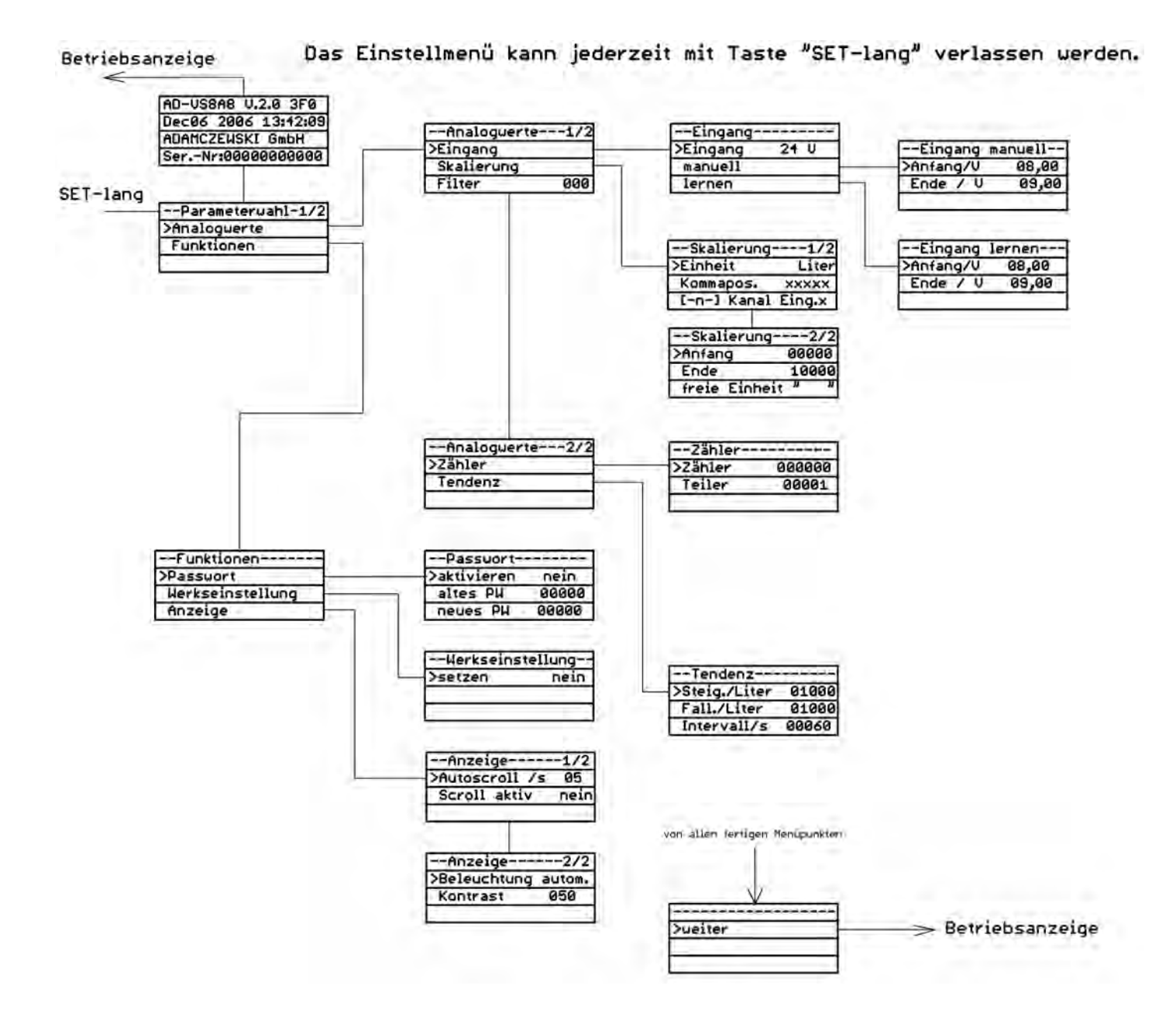

# Analogwertparameter

#### Eingangssignal

In diesem Menüpunkt wird das angelegte Eingangssignal ausgewählt als auch die Zählerfunktion aktiviert.

| Parameter | Einheit | zul. Wertebereich                         | Werkseinstellung | Bemerkung                                                               |
|-----------|---------|-------------------------------------------|------------------|-------------------------------------------------------------------------|
| Eingang   | -       | 4-20 mA, 0-20 mA<br>0-10 V, 24V,<br>NAMUR | 0-20 mA          | Die Aktivierung des Zählermodus erfolgt<br>durch Auswahl 24V oder NAMUR |

#### **Eingang manuell**

In diesem Menü lassen sich der Messbereichsanfang und das Messbereichsende numerisch einstellen.

| Parameter | Einheit                                     | zul. Wertebereich    | Werkseinstellung | Bemerkung                                          |
|-----------|---------------------------------------------|----------------------|------------------|----------------------------------------------------|
| Anfang    | Einheit des<br>gewählten<br>Eingangssignals | 020 mA<br>bzw. 010 V | 0 mA             | Im Zählermodus gilt dieser Wert als<br>LOW-Pegel.  |
| Ende      | mA                                          | 020                  | 20 mA            | Im Zählermodus gilt dieser Wert als<br>HIGH-Pegel. |

## **Eingang lernen**

In diesem Menü lassen sich der Messbereichsanfang und das Messbereichsende übernehmen. Als Vorgabewert dient hier der aktuell anliegende Messwert.

| Parameter | Einheit | zul. Wertebereich | Werkseinstellung | Bemerkung                                            |
|-----------|---------|-------------------|------------------|------------------------------------------------------|
| Anfang    | mA      | ca. 020,5         | 0                | Der aktuelle Eingangsstrom kann über die Taste "set" |
|           |         |                   |                  | als Anfang übernommen werden.                        |
| Ende      | mA      | ca. 020,5         | 20               | Der aktuelle Eingangsstrom kann über die Taste "set" |
|           |         |                   |                  | als Ende übernommen werden.                          |

## Skalierung

In diesem Menü lässt sich der Messwert linear skalieren und ihm eine physikalische Einheit zuordnen.

| Parameter               | Einheit | zul. Wertebereich                                                                                                    | Werksein-<br>stellung | Bemerkung                                                                                                    |
|-------------------------|---------|----------------------------------------------------------------------------------------------------|-----------------------|----------------------------------------------------------------------------------------------------|
| Skalierungs-<br>einheit |         | <pre>"Liter"<br/>"cbm"<br/>"%"<br/>"mWS"<br/>"mm"<br/>"cm"<br/>"mbar"<br/>"bar"<br/>"bar"<br/>"bar"<br/>"bar"<br/>"bar"<br/>"VC"<br/>"MPa"<br/>"°C"<br/>"mV"<br/>"V"<br/>"mA"<br/>"l/s"<br/>"l/min"<br/>"cbm/h"<br/>"kg"<br/>"t"</pre> | "Liter"               | Die gewünschte Einheit kann aus einer Liste<br>ausgewählt werden. Änderungen dieser Liste<br>bei zukünftigen Firmwareversionen sind<br>möglich.<br>Die letzte Einheit kann manuell am Gerät<br>oder über die PC-Programmiersoftware frei<br>definiert werden und ist für jeden Kanal<br>separat verfügbar. |
|                         |         | "??? 1"                                                                                                    |                       | Auch manuell oder mittels PC editierbar.                                                                                                    |

| Parameter              | Einheit                             | zul. Wertebereich                                       | Werksein-<br>stellung | Bemerkung                                                                                 |
|------------------------|-------------------------------------|---------------------------------------------------------|-----------------------|-------------------------------------------------------------------------------------------|
| Kommapos.              | -                                   | "XXXXX"<br>"XXXX,X"<br>"XXX,XX"<br>"XX,XXX"<br>"X,XXXX" | "XXXXX"               | Die Kommaposition des skalierten<br>Messwertes kann aus einer Liste ausgewählt<br>werden. |
| [-Kanal-Nr-]           | Zeichenfolge                        | beliebig                                                | keine Änderung        | Klartextbezeichnung der Messstelle                                                        |
| Skalierungs-<br>anfang | Gewählte<br>Skalierungs-<br>einheit | -999999999                                              | 0                     | Der Skalierungsanfang kann größer sein als das Skalierungsende.                           |
| Skalierungs-<br>ende   | Gewählte<br>Skalierungs-<br>einheit | -999999999                                              | 10000                 | Das Skalierungsende kann kleiner sein als der Skalierungsanfang.                          |
| freie Einheit          | Zeichenfolge                        | beliebieg                                               | ??? n                 | frei editierbare 5-stellige Einheit je Kanal                                              |

## Filter

In diesem Menü lässt sich der Filterwert bestimmen, mit dem das Eingangssignal gefiltert wird. Der Messwert wird vor der weiteren Verarbeitung mit dem Filterwert verknüpft:

Messwert(i) = (Messwert(i) + (Filterwert) \* Messwert(i-1)) / (Filterwert+1)

Messwert(i) = aktueller Messwert Messwert(i-1) = letzter Messwert Filterwert = Zahl zwischen 0..999

Um den zeitlichen Zusammenhang zwischen Filterwert und Einschwingzeit zu bestimmen muss man das Zeitintervall zwischen zwei Abtastungen berücksichtigen. Mit folgender Faustformel kann man die Einschwingzeit bestimmen: Einschwingzeit in s = Filterwert / 2

| Parameter | Einheit | zul. Wertebereich | Werkseinstellung | Bemerkung                                       |
|-----------|---------|-------------------|------------------|-------------------------------------------------|
| Wert      | -       | 0999              | 0                | Je größer die eingegebene Zahl ist, umso größer |
|           |         |                   |                  | ist auch die Filterwirkung.                     |

#### Kennlinie

In diesem Menü können bis zu 24 Punkte zur Linearisierung der Anzeige eingegeben werden. Alternativ kann eine von zwei festen Kennliniencharakteristiken (liegender zylindrischer Tank oder Kugeltank) ausgewählt werden. Die eingegebenen Punkte werden durch die Werkseinstellung nicht überschrieben. Eine Werkseinstellung der Linearisierungskurven kann separat durchgeführt werden.

| Parameter | Einheit               | zul. Wertebereich                             | Werkseinst | ellung Bemerkung                                                                                                    |
|-----------|-----------------------|-----------------------------------------------|------------|----------------------------------------------------------------------------------------------------|
| Funktion  | -                     | "aus"<br>"Tabelle"<br>"lieg. Zyl."<br>"Kugel" | "Aus"      | "Aus" schaltet die Kennlinienbearbeitung aus.<br>Tabelle aktiviert die benutzerdefinierte Tabelle.<br>"Zylinder liegend " oder "Kugeltank" aktiviert<br>eine feste Kennlinie für einen liegenden<br>Rundtank oder einen Kugeltank. |
| Punkte    | -                     | 324                                           | 24         | Anzahl der Punkte der benutzerdefinierten Tabelle.                                                                                                    |
| Xn        | mA<br>(V)             | 020<br>(010)                                  | linear     | X-Wert des aktuellen Punktes der<br>benutzerdefinierten Tabelle.                                                                                                    |
| Yn        | Skalierung<br>einheit | gs-Skalierungsbereich                         | linear     | Y-Wert des aktuellen Punktes der<br>benutzerdefinierten Tabelle.                                                                                                    |

# Zähler

Der Menübereich Zähler wird nur eingeblendet, wenn als physikalisches Signal 24V oder NAMUR eingerichtet ist. Mittels Eingangsvorteiler für die Eingangsimpulse können beliebiege Untersetzungen gebildet werden.

| Parameter | Einheit                 | zul. Wertebereich | Werkseins | tellung Bemerkung                        |
|-----------|-------------------------|-------------------|-----------|------------------------------------------|
| Zähler    | Skalierungs-<br>einheit | 0999999           | 0         | Zählerstand, voreinstellbar              |
| Teiler    | -                       | 199999            | 1         | Eingangsvorteiler für eingehende Impulse |

# Tendenz

Zur Konfiguration der Tendenzanzeige. Es werden sowohl für die steigende als auch die fallende Tendenz das Delta der Messwerte je Zeiteinheit festgelegt.

| Parameter      | Einheit  | zul. Wertebereich | Werkseinstellung | Bemerkung                             |
|----------------|----------|-------------------|------------------|---------------------------------------|
| Steig./Einheit | gewählte | Gewählter         | 1000 Liter       | Erst wenn die Messwertänderung den    |
| _              | Einheit  | Messbereich       |                  | Betrag des Deltas in der definierten  |
|                |          |                   |                  | Zeitspanne durchlaufen hat, wird eine |
|                |          |                   |                  | Tendenzrichtung angezeigt.            |
| Fall./Einheit  | gewählte | Gewählter         | 1000 Liter       | Erst wenn die Messwertänderung den    |
|                | Einheit  | Messbereich       |                  | Betrag des Deltas in der definierten  |
|                |          |                   |                  | Zeitspanne durchlaufen hat, wird eine |
|                |          |                   |                  | Tendenzrichtung angezeigt             |
| Intervall/s    | S        | 165535            | 60               | Die Zeit, in der sich der Messwert um |
|                |          |                   |                  | das Delta ändern muss, um eine        |
|                |          |                   |                  | Anzeige auszulösen.                   |

# Funktionsparameter

#### Passwort

In diesem Menü lässt sich das Passwort ändern und die Passwortabfrage aktivieren/deaktivieren.

| Parameter         | Einheit | zul. Werte-<br>bereich | Werks-<br>einstellung | Bemerkung                                                                                                    |
|-------------------|---------|------------------------|-----------------------|----------------------------------------------------------------------------------------------------|
| Aktivieren        | -       | "nein"<br>"ja"         | nein                  | Die Passwortabfrage wird aktiviert/deaktiviert. Beim<br>Editieren eines Parameters wird man bei aktiviertem<br>Schalter aufgefordert, das Passwort einzugeben.<br>Danach kann man die nächsten 3 Minuten ohne erneute<br>Passworteingabe editieren                                                                                                    |
| Altes Passwort    | -       | 00000999999            | keine                 | Auf dieses Feld wird man bei aktiviertem Passwort<br>geführt um die Passworteingabe vorzunehmen. Will man<br>das Passwort ändern, gibt man in "Altes Passwort" und<br>"Neues Passwort" den gleichen Wert ein.<br>Dieses Feld erhält beim Eintritt in das Menü eine<br>geräteabhängige Nummer. Sollten Sie das<br>Passwort vergessen haben, erhalten Sie beim<br>Hersteller unter Angabe dieser Nummer ein<br>einmalig gültiges Passwort. |
| Neues<br>Passwort | -       | 00000999999            | keine                 | Will man das Passwort ändern, gibt man in "Altes<br>Passwort" und "Neues Passwort" den gleichen Wert ein.                                                                                                    |

# Werkseinstellung (Reset)

In diesem Menü lässt sich das Gerät auf die Parametern der Werkseinstellung zurücksetzen, um einen definierten Grundzustand herbeizuführen. Der Wert, der dabei eingestellt wird, ist bei allen Parametern in der Spalte "Werkseinstellung" angegeben. Die Texte der Messstellenbezeichnung werden hiermit nicht verändert. Nach verlassen dieses Menübildes führt das Gerät einen Reset aus und geht in den Normalbetrieb.

| Parameter | Einheit | Wertebereich | Werkseinste | ellung Bemerkung                               |
|-----------|---------|--------------|-------------|------------------------------------------------|
| setzen    | -       | "nein"       | "nein"      | Bei "Ja", werden beim Verlassen des Menüs alle |
|           |         | "ja"         |             | Parameter mit Werkseinstellungen beschrieben.  |
| Kennlinie | -       | "nein"       | "nein"      | Bei "Ja", werden beim Verlassen des Menüs alle |
|           |         | "ja"         |             | Kennlinien mit Werkseinstellungen beschrieben. |

# Anzeige (Autoscroll, Displaybeleuchtung, Kontrast)

Einstellung Display (Kontrast, Beleuchtung, Anzeigerotation)

| Parameter    | Einheit | Wertebereich  | Werkseinstellung | Bemerkung                                                                                                    |
|--------------|---------|---------------|------------------|----------------------------------------------------------------------------------------------------|
| autoscroll   | S       | 131           | 5                | Die Autoscrollzeit ist die Zeit, nach der automatisch<br>zum nächsten teilnehmenden Anzeigekanal<br>umgeschaltet wird.<br>Mindestens zwei Kanäle müsssen aktiviert sein. |
| Scroll aktiv |         | "nein" / "ja" | "ja"             | Teilnahme des Kanals an Autoscrollfunktion                                                                                                    |
| Beleuchtung  | l       | autom./ein    | "autom."         | Automatische Displayabschaltung erfolgt nach 3 min.<br>Eine dauerhafte Displaybeleuchtung ist mit<br>"ein" aktivierbar.                                                  |
| Kontrast     |         | 0100%         | 50%              | Displaykontrasteinstellungen                                                                                                    |

## Firmwareupdate

Im Zuge technischer Weiterentwicklungen ist es möglicherweise erforderlich, die spezifischen Geräteeigenschaften auf einen neuen Stand zu bringen.

Dazu gibt es die Möglichkeit eine neue Firmware mittels eines Personalcomputers auf das Gerät zu übertragen. Die benötigte Software ist kostenlos erhältlich unter: <u>http://www.adamczewski.com/download/bootflash.zip</u>

Ein spezieller Schnittstellenkonverter mit Datenkabel kann vom Hersteller bezogen werden. Die aktuelle Gerätefirmware ist in der Regel auf der Downloadseite der Firma ADAMCZEWSKI herunterzuladen: http://www.adamczewski.com/download/SL8\_V\_4\_1.zip

Bei Bedarf sollten vor einem Firmwareupdate die Geräteparameter mittels der Konfigurationssoftware **AD-Studio** gesichert werden, da diese unter Umständen mit Werkswerten überschrieben werden. Die Konfigurationssoftware AD-Studio ist kostenlos erhältlich unter: <u>http://www.adamczewski.com/download/software/adamczewski/AD-Studio\_1.5\_20120815.exe</u>

Update-Vorgang:

- 1. Gerät an Spannungsversorgung anschließen und über serielles Datenkabel mit dem PC verbinden.
- 2. Die Datei BOOTFLASH.EXE starten.
- 3. Nachdem das Gerät gefunden wurde, wird ein Dateidialog geöffnet, mit dem die neue Firmwaredatei **SL8\_V\_4\_1.hex** ausgewählt werden kann.
- 4. Warten bis Firmwareupdate abgeschlossen ist. Aufbau nicht trennen und Datenübertragung nicht unterbrechen. Dieser Vorgang dauert einige Minuten. Anschließend wird ein Geräteneustart ausgeführt.
- 5. Der Abschluss des Vorgangs wird mit "Geräte-Update erfolgreich" gemeldet.

Die Übertragung fremder Gerätefirmware auf das angeschlossene Gerät hat die Funktionsunfähigkeit zur Folge. In diesem Falle muss das Gerät zum Hersteller eingesandt werden.

# Anschlussschema AD-VS 8 (Ansicht von hinten)

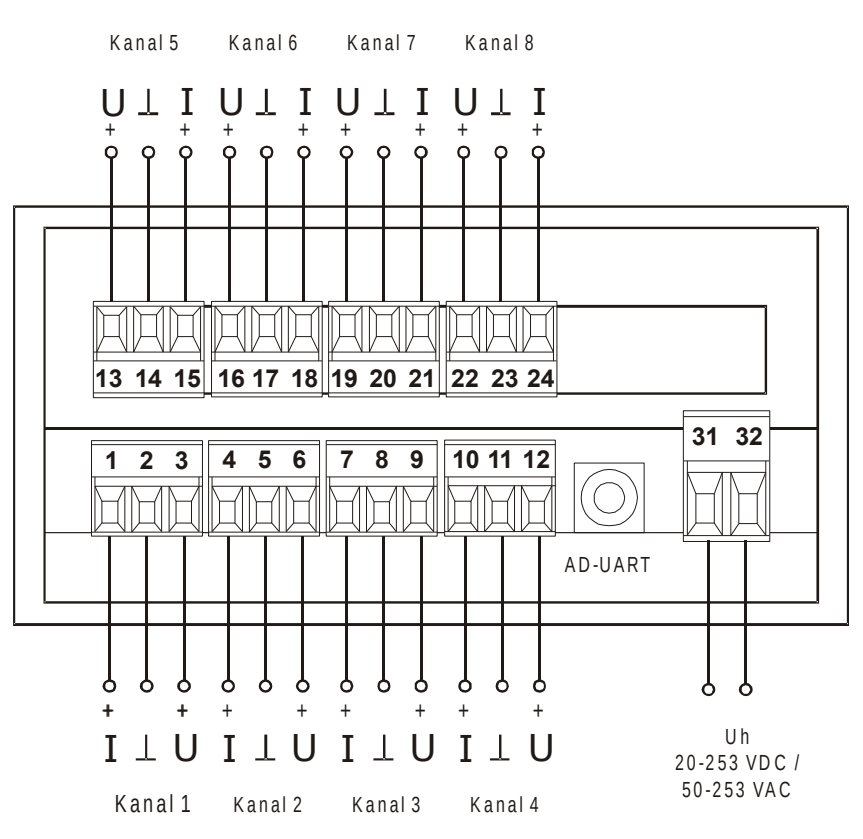

## Klemmenbelegung

| Klemme Nr. | Funktion    | Bemerkung                                   |
|------------|-------------|---------------------------------------------|
| 1          | + le 1      | Pluspol Stromeingang Kanal 1                |
| 2          | - le1 / Ue1 | Minuspol Strom / Spannung Kanal 1           |
| 3          | + Ue1       | Pluspol Spannungseingang Kanal 1            |
| 4          | + le 2      | Pluspol Stromeingang Kanal 2                |
| 5          | - le2 / Ue2 | Minuspol Strom / Spannung Kanal 2           |
| 6          | + Ue2       | Pluspol Spannungseingang Kanal 2            |
| 7          | + le 3      | Pluspol Stromeingang Kanal 3                |
| 8          | - le3 / Ue3 | Minuspol Strom / Spannung Kanal 3           |
| 9          | + Ue3       | Pluspol Spannungseingang Kanal 3            |
| 10         | + le 4      | Pluspol Stromeingang Kanal 4                |
| 11         | - le4 / Ue4 | Minuspol Strom / Spannung Kanal 4           |
| 12         | + Ue4       | Pluspol Spannungseingang Kanal 4            |
| 13         | + le 5      | Pluspol Stromeingang Kanal 5                |
| 14         | - le5 / Ue5 | Minuspol Strom / Spannung Kanal 5           |
| 15         | + Ue5       | Pluspol Spannungseingang Kanal 5            |
| 16         | + le 6      | Pluspol Stromeingang Kanal 6                |
| 17         | - le6 / Ue6 | Minuspol Strom / Spannung Kanal 6           |
| 18         | + Ue6       | Pluspol Spannungseingang Kanal 6            |
| 19         | + le 7      | Pluspol Stromeingang Kanal 7                |
| 20         | - le7 / Ue7 | Minuspol Strom / Spannung Kanal 7           |
| 21         | + Ue7       | Pluspol Spannungseingang Kanal 7            |
| 22         | + le 8      | Pluspol Stromeingang Kanal 8                |
| 23         | - le8 / Ue8 | Minuspol Strom / Spannung Kanal 8           |
| 24         | + Ue8       | Pluspol Spannungseingang Kanal 8            |
|            |             |                                             |
| 31         | Uh          | Versorgungsspannung AllPower 20-253 V AC/DC |
| 32         | Uh          | Versorgungsspannung AllPower 20-253 V AC/DC |

# Anschlussschema und Maße AD-VS8A4-S (Ansicht von hinten)

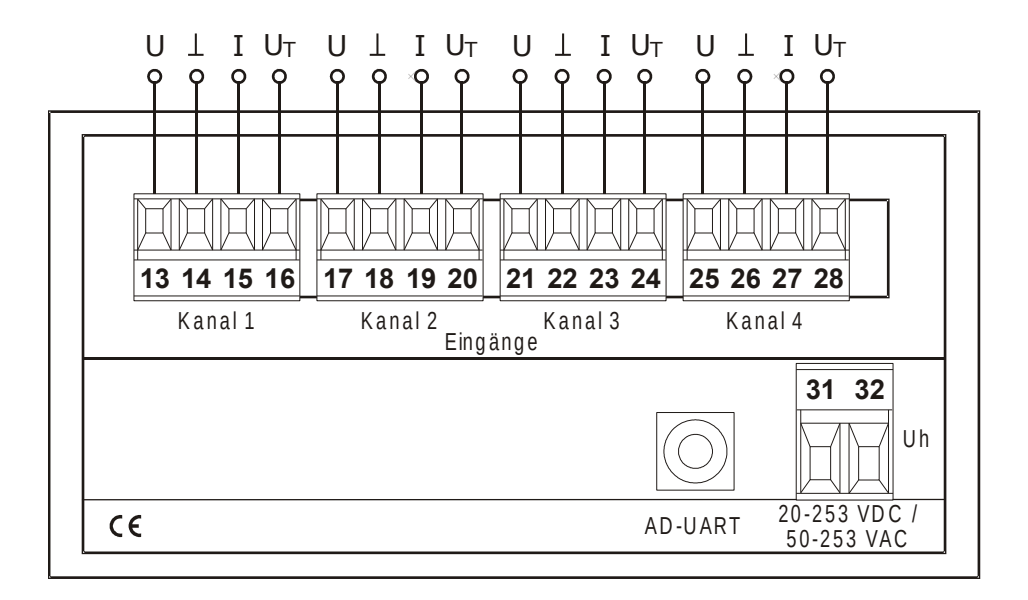

# Klemmenbelegung

| Klemme Nr. | Funktion           | Bemerkung                                |
|------------|--------------------|------------------------------------------|
| 13         | + U 1              | Pluspol Spannungseingang Kanal 1         |
| 14         | - le 1 / Ue 1      | Minuspol Strom / Spannung Kanal 1        |
| 15         | + le 1             | Pluspol Stromeingang Kanal 1             |
| 16         | + U₁ 1             | Pluspol Transmitterspeisung Kanal 1      |
| 17         | + U 2              | Pluspol Spannungseingang Kanal 2         |
| 18         | - le 2 / Ue 2      | Minuspol Strom / Spannung Kanal 2        |
| 19         | + le 2             | Pluspol Stromeingang Kanal 2             |
| 20         | + U <sub>τ</sub> 2 | Pluspol Transmitterspeisung Kanal 2      |
| 21         | + U 3              | Pluspol Spannungseingang Kanal 3         |
| 22         | - le 3 / Ue 3      | Minuspol Strom / Spannung Kanal 3        |
| 23         | + le 3             | Pluspol Stromeingang Kanal 3             |
| 24         | + U <sub>τ</sub> 3 | Pluspol Transmitterspeisung Kanal 3      |
| 25         | + U 4              | Pluspol Spannungseingang Kanal 4         |
| 26         | - le 4 / Ue 4      | Minuspol Strom / Spannung Kanal 4        |
| 27         | + le 4             | Pluspol Stromeingang Kanal 4             |
| 28         | + U <sub>7</sub> 4 | Pluspol Transmitterspeisung Kanal 4      |
|            |                    |                                          |
| 31         | Uh                 | Versorgungsspannung Weitbereichsnetzteil |
| 32         | Uh                 | 20-253 V DC bzw. 50-253 V AC             |

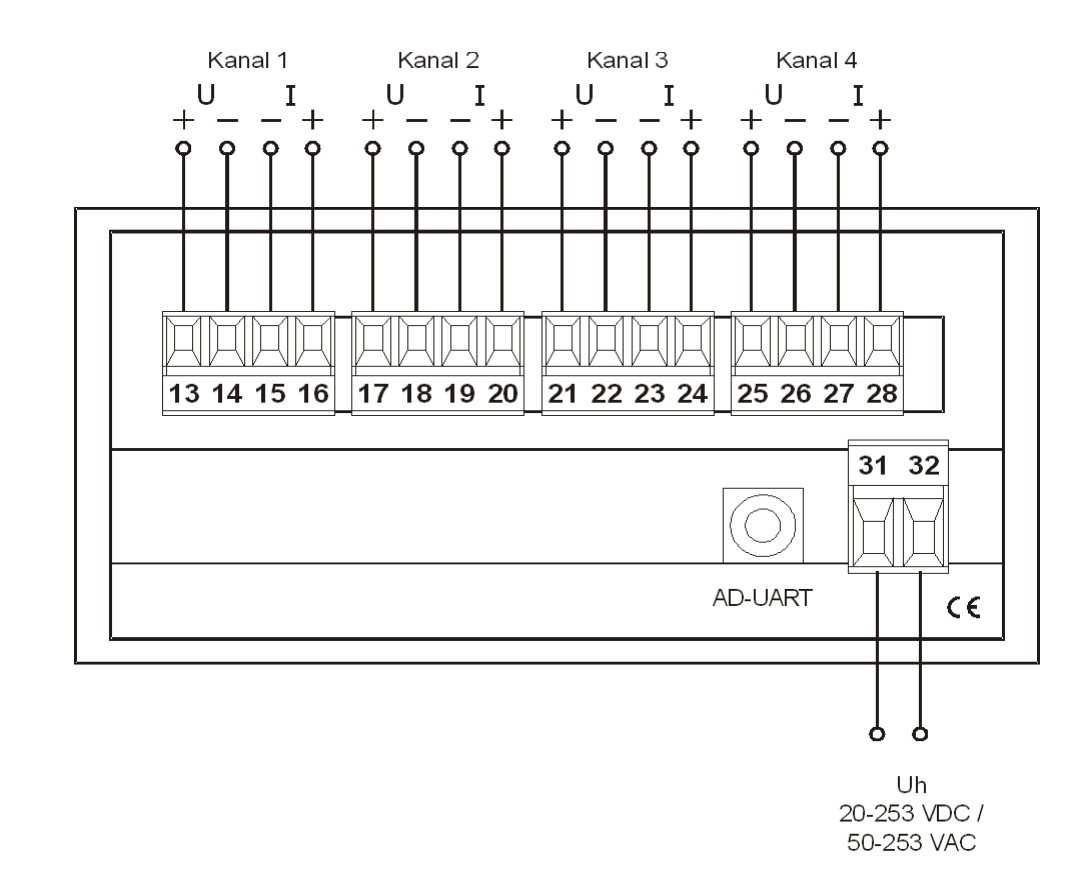

# Anschlussschema und Maße AD-VS8A4-G (Ansicht von hinten)

# Klemmenbelegung

| Klemme Nr. | Funktion | Bemerkung                                |
|------------|----------|------------------------------------------|
| 13         | + Ue 1   | Pluspol Spannungseingang Kanal 1         |
| 14         | - Ue 1   | Minuspol Spannungseingang Kanal 1        |
| 15         | - le 1   | Minuspol Stromeingang Kanal 1            |
| 16         | + le 1   | Pluspol Stromeingang Kanal 1             |
| 17         | + Ue 2   | Pluspol Spannungseingang Kanal 2         |
| 18         | - Ue 2   | Minuspol Spannungseingang Kanal 2        |
| 19         | - le 2   | Minuspol Stromeingang Kanal 2            |
| 20         | + le 2   | Pluspol Stromeingang Kanal 2             |
| 21         | + Ue 3   | Pluspol Spannungseingang Kanal 3         |
| 22         | - Ue 3   | Minuspol Spannungseingang Kanal 3        |
| 23         | - le 3   | Minuspol Stromeingang Kanal 3            |
| 24         | + le 3   | Pluspol Stromeingang Kanal 3             |
| 25         | + Ue 4   | Pluspol Spannungseingang Kanal 4         |
| 26         | - Ue 4   | Minuspol Spannungseingang Kanal 4        |
| 27         | - le 4   | Minuspol Stromeingang Kanal 4            |
| 28         | + le 4   | Pluspol Stromeingang Kanal 4             |
|            |          |                                          |
| 31         | Uh       | Versorgungsspannung Weitbereichsnetzteil |
| 32         | Uh       | 20-253 V DC bzw. 50-253 V AC             |

# Abmessungen

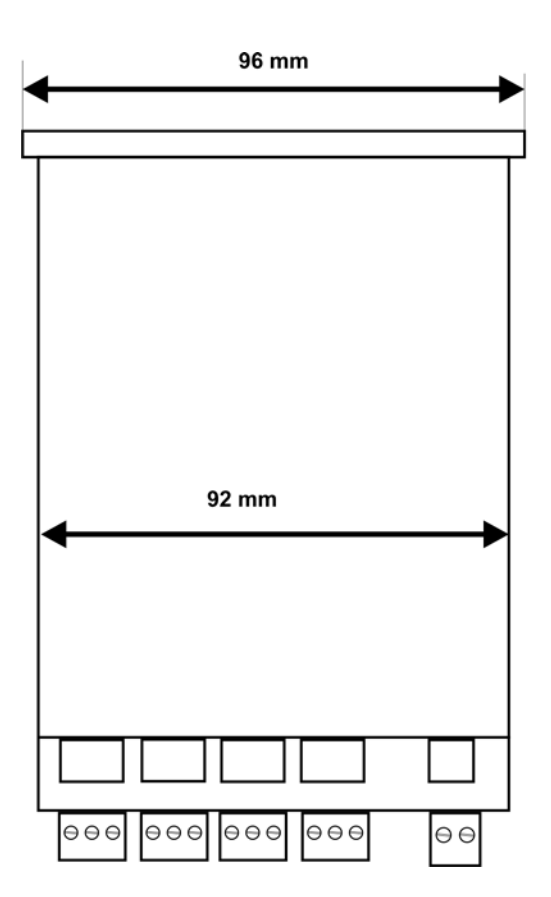

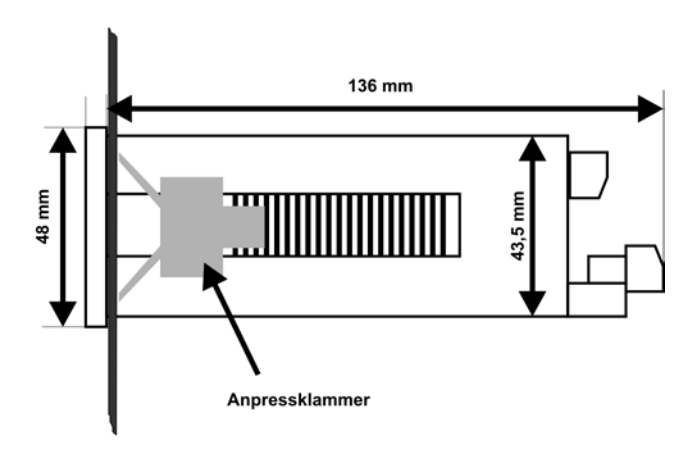

# Applikationen

# Weitere Produkte aus unserem Lieferprogramm:

#### Trennverstärker

- \* Universal-Trennverstärker
- \* Bürdenverstärker
- \* mehrkanalige Anpassverstärker
- \* Vervielfacher
- \* Wechselstrom-Trennverstärker
- \* Speisetrennverstärker
- \* Exx-Trennverstärker

#### Trennwandler

- \* passive Stromtrenner
- \* 2-Draht-Trenntransmitter
- \* Wechselstromwandler
- \* Strom-Spannungswandler ohne Hilfsenergie

#### Meßwertumformer

- \* für alle Fernsender
- \* Temperatur-Meßumformer für Pt100, Ni1000 u.a.
- \* Exx-Umformer für Pt100, 2/3/4-Leiter

#### Frequenzverarbeitung

- \* Frquenzumformer für alle Initiatoren
- \* speziell für sehr niedere Frequenzen
- \* Impulssummierer für bis zu 8 Eingängen
- \* Impulsuntersetzer
- \* Kontaktschutz-Impulsrelais

#### Leistungsmeßumformer

- \* Wirkleistung, 4-Leiter beliebig belastbar
- \* Blindleistung, 4-Leiter beliebig belastbar
- \* Phasenwinkel
- \* mehrkanalige Wechselgrößen-Umformer

#### Grenzwertschalter

- \* für bis zu 6 Grenzwerte
- \* alle gebräuchlichen Eingangssignale (auch Pt100)
- \* Signalausfallmelder

#### Überspannungsschutz

- \* für Meßleitungen, auch mit Querspannungsbegrenzung
- \* für Versorgungsleitungen

#### Anlagenkomponenten

- \* Analogsummierer für bis zu 6 Eingängen
- \* Sollwertgeber 0-99,9%
- \* Analog-Multiplizierer / Dividierer / Radizierer
- \* Funktionsverstärker
- \* Analogwertspeicher
- \* Elektrodenrelais
- \* Nachlaufregler
- \* Relaiskarten mit 4/6/8 Relais
- \* Spannungsversorgung
- \* spezifische Sondergeräte

Diese Produkte sind in bis zu 6 verschiedenen praxisbezogenen Gehäusebauarten erhältlich. Kundenspezifische Einstellungen sind Standard.

Fordern Sie unseren Gesamtkatalog an.

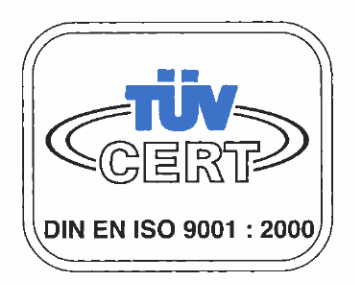

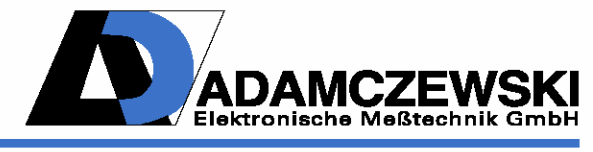

Felix-Wankel-Straße 13, 74374 Zaberfeld Telefon (Fax) +49 (0)70 46 / 8 75 (76 78) Internet: www.ad-messtechnik.de E-mail: vertrieb@ad-messtechnik.de